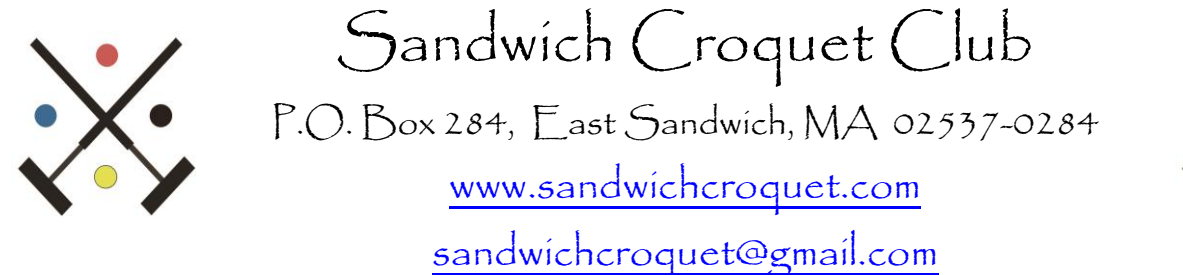

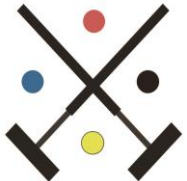

## Sign Up Instructions

## How to register for an event

1. You will receive an invitation email from Sandwich Croquet Club to sign up for play.

2. Within the email, there will be a button that says Sign Up. Click on the button and you will be directed to the online sign-up sheet

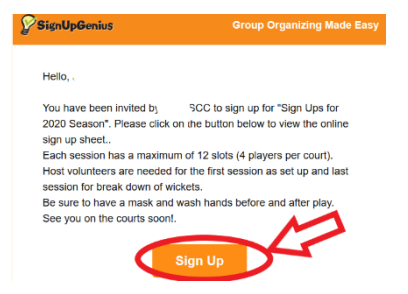

3. You will see a calendar view of dates, times and available slots.

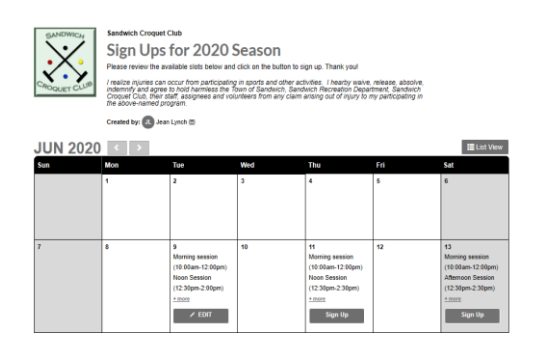

4. Once you have chosen your date, click on the sign up button. You will get a pop up of that day with all available sessions. Choose your session and click on the white box within the sign up box. When you see the checkmark, go to the bottom of the screen and click on Submit and Sign Up

| I                 | H Date: 06/11/2020 | (Thu.)            |                                                            |           |
|-------------------|--------------------|-------------------|------------------------------------------------------------|-----------|
| 11                | Time (EDT)         | Location          | Available Sint                                             |           |
| Morning session   | 10:00am-12:00pm    | 6 Wicket          | Morning session (12)                                       | Sign Up 🔳 |
| (10:00am-12:00pm) | 12:30pm-2:30pm     | Golf and 9 Wicket | Noon Session (12)                                          | Sign Up 🔳 |
| Noon Session      | 3:00pm-4:30pm      | MembersLessons    | Afternoon Session (9)                                      | Sign Up 🔳 |
| (12:30pm-2:30pm)  | 5:00pm-7:00pm      | Games of Choice   | Evening Session (12)<br>need Host volunteer for break down | Sign Up 🔳 |
| + more            |                    |                   |                                                            |           |
| Sign Up           | Select Other D     |                   | Submit and Sign Up                                         |           |

5. You will now be on the Sign Me Up Screen, review that you have signed up for the session you want then click on button Sign Up Now

| Sign Me Up                          |                                                |            |          |
|-------------------------------------|------------------------------------------------|------------|----------|
| Sign me up for:                     |                                                |            |          |
| Available Slot                      | Date (mm/dd/yyyy - EDT)                        | My Comment | Quantity |
| Morning session                     | Thu., 06/11/2020 10:00am - 12:00pm             |            | 1 -      |
| Display an alternate name on        | the sign up (like a child or spouse)           |            |          |
| By signing up, you agree to the Sig | nUpGenius Terms of Service and Privacy Policy. |            |          |
|                                     |                                                |            |          |

6. The screen will have the message- Thank you, Jean. Again, you will see what session(s) you have signed up for.

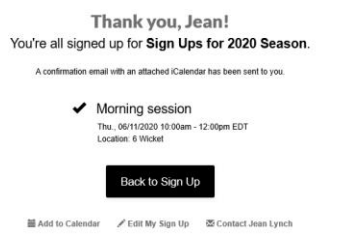

7.Click on Back to sign Up. You will now be able to see your name on the calendar, and how many slots remain open.

| 10:00am-12:00pm   6 Wicket   Morning session (12)   1 of 12 slots filled     10:00am-12:00pm   Image: Morning session (12)   1 of 12 slots filled     11:00am-2:30pm   Golf and 9 Wicket   Noon Session (12)   1 of 12 slots filled     11:00am-2:30pm   Golf and 9 Wicket   Noon Session (12)   1 of 12 slots filled     11:00am-2:30pm   Golf and 9 Wicket   Noon Session (12)   1 of 12 slots filled     11:00am-2:30pm   MembersLessons   Afternoon Session (9)   Ston Up =     5:00pm-7:00pm   Games of Choice   Evening Session (12)   Ston Up = | Time (EDT)      | Location          | Available Slot                                         |                                                                |
|----------------------------------------------------------------------------------------------------|-----------------|-------------------|--------------------------------------------------------|----------------------------------------------------------------|
| 12:30pm-2:30pm   Golf and 9 Wicket   Noon Session (12)   1 of 12 slots filled     11:10:10:10:10:10:10:10:10:10:10:10:10:1                                                                                                    | 10:00am-12:00pm | 6 Wicket          | Morning session (12)<br>need Host volunteer for set up | 1 of 12 slots filled<br>1. Jean Lynch (1)<br>2. X<br>Sign Up 1 |
| 3:00pm-4:30pm MembersLessons Afternoon Session (9) Sign Up =   5:00pm-7:00pm Games of Choice Evening Session (12) Sign Up =                                                                                                    | 12:30pm-2:30pm  | Golf and 9 Wicket | Noon Session (12)                                      | 1 of 12 slots filled<br>(1) Jean Lynch (1)<br>Sign Up I        |
| 5:00pm-7:00pm Games of Choice Evening Session (12) Sign Up                                                                                                    | 3:00pm-4:30pm   | MembersLessons    | Afternoon Session (9)                                  | Sign Up 🔳                                                      |
|                                                                                                    | 5:00pm-7:00pm   | Games of Choice   | Evening Session (12)                                   | Sign Up 🔳                                                      |

8. Click on Submit and Sign Up. You are done!

- 9. You will receive a confirmation email with the ability to place on your calendar.
- 10. 24 hours before your confirmed session you will receive an email reminder .

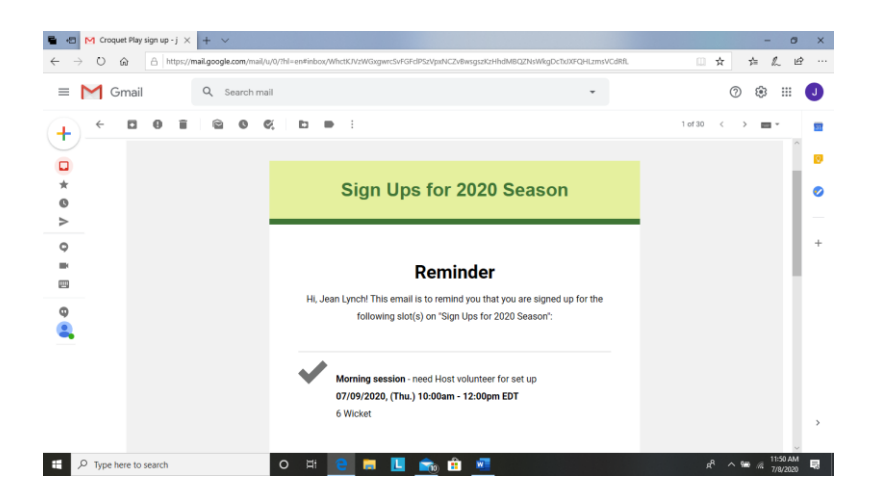